# UNITED STATES AIR FORCE

## **Continuous Improvement Registration Instructions**

## Before you begin the registration process:

During the registration process you will need some key pieces of information. These include:

- Your Supervisor's email address
- Your WPM's (Wing Process Manager) email address
- Your DoD ID number

To find your WPM's email address using the CPI portal, please follow the steps outlined below:

### 1. Go to the CPI Portal

at <u>https://usaf.dps.mil/teams/cpiportal/Lists/Practitioner2/Main.aspx?viewid=6fa65d48%2D54f9%2D4be</u>b%2Daeda%2D616a29occefo

| < → C △ .                           | usaf.dps.mil/teams/cpiportal/l             | ists/Practitioner                      | 2/Main.aspx?viewid=6fa65d48-54f9-4b       | eb-aeda-616a2!   | 90ccef0                | Q ☆ * €                          | ):     |
|-------------------------------------|--------------------------------------------|----------------------------------------|-------------------------------------------|------------------|------------------------|----------------------------------|--------|
| 🔛 Apps 🛛 🧭 AF Portal L              | ogin Page 🛛 🖌 Air Force E-Publishi         | . G Can't read                         | h this page 🛛 CPI and Innovation 🧃        | CPI Portal - Hor | me                     | » Gther boo                      | kmarks |
| III SharePoint                      |                                            |                                        |                                           |                  |                        | -                                | 6      |
| DOMO home OSM ONO                   | Space Force Integration Business Systems N | <ul> <li>Enterprise Governa</li> </ul> | nce V INV Senices Advocate V Innovation 8 | h Improvement 🗸  | PAD 8:SPPBE Guidence 🗸 |                                  |        |
| CPI Porta                           | 1                                          |                                        |                                           |                  |                        | ★ Following 12                   | Share  |
| 0. front                            |                                            | and the French state                   |                                           |                  | -•                     |                                  |        |
| >> search                           | - New E2 State Ca                          | 01103 [36341                           |                                           |                  |                        | ana managara 🤟 🦉                 |        |
| OPI Portal Home                     | Practitioner2                              |                                        |                                           |                  |                        |                                  |        |
| <ul> <li>Contact</li> </ul>         | ✓ Installation (I ✓                        | CPillula V                             | Practitioner V                            | fint Name 🖂      | Last Name 🗸            | Practitioner Imail               | Pretti |
| Cavinas                             | v Installation : Day                       | (T) bencing                            |                                           |                  |                        |                                  |        |
| in the second                       |                                            | PMPlinary                              |                                           | Delmekia         | Bek                    |                                  | Gran   |
| Institutes                          | U Installation ( Alto                      | ALL OF U                               |                                           |                  |                        |                                  |        |
| <ul> <li>Projects</li> </ul>        | 10x1 1/2 CK                                | Ph Dimary                              | SIMS MATTUEW W MENT LISAE AFT: 07 ES.     | Matterw          | See                    | reatilizes sizes. Miss. af.      |        |
| <ul> <li>Admin Resources</li> </ul> |                                            |                                        | producer of a mage over each of the       |                  |                        | nil                              |        |
| GOG Ref Files                       | <ul> <li>Installation : And</li> </ul>     | ersen AFB GU (1)                       |                                           |                  |                        |                                  |        |
| 142                                 | Andersen APB OU                            | PhJ Primary                            | HUYNH, KEVIN V MSgt USAF RACAF 36 F.,. 🤇  | Kevin            | Hayeh                  | kevin hopeh@asaf.mil             | Green  |
|                                     | V Installation : Bany                      | gor, International A                   | irport (1)                                |                  |                        |                                  |        |
|                                     | Bangor, international<br>Alignet           | Pht.Primary                            | DECKER, JACK C JR LL Col US Air Force A   | Jack .           | Decker                 | jack.decker.1@us.af.mil          | Note   |
|                                     | V Installation : Bark                      | sdale AFB LA (2)                       |                                           |                  |                        |                                  |        |
|                                     | Barkezhile AFB LA                          | PhJ Primary                            | CHANDLER, STEVEN B CIV USAF AFGSC 2       | \$ Steven        | Ounder                 | steven.chandier.16@us.<br>al.mit | Green  |
|                                     | Badozhio AFB LA                            | PhJ Primary                            | SOWDER, SCOTT L GS-12 USAF AFRC 307       | Scott            | Souder                 | scottaoselerijusatmi             | Matter |
|                                     | V Installation : Beal                      | e AFB CA (2)                           |                                           |                  |                        |                                  |        |
|                                     | Baalo AFB-CA                               | PhJ.Primary                            | GUTIERREZ, RUDY CS-12 USAF AFRC 940       | Fady F           | Gatierna               | rudy.gatierez.1@usat.<br>mil     | Rach I |
|                                     | Beale AFE CA                               | PhJ.Primary                            | YOUNG, JENNIFER M 65-11 USAF ACC 9 4      | incoller .       | Young                  | jerniteyoang Hiljunat.<br>mil    | Green  |
|                                     | V Installation : Buck                      | ifey AFB CO (3)                        |                                           |                  |                        |                                  |        |
|                                     | Buddey ARE CO                              | PhJ Primary                            | HAVES, JOHN K CIV USSF SPOC 460 FSS/F     | ichn .           | Hayes                  | johnhagen 16@uaatimil            | Green  |
|                                     | Buddey ARE CO                              | PhJ Primary                            | MUTTLEY, CASSE J 05-12 USAT AFRC AR.      | Cassie           | Mutthey                | casiemaffey@usafmil              | Back I |
|                                     | Buddey ARE CO                              | PM-Alternate                           | INRNE, JAMES F II GS-13 USSF SPOC 460     | James            | lyne                   | janeslyne5@usaf.nil              | Green  |
|                                     | <ul> <li>Installation : Can</li> </ul>     | non AFB NM (1)                         |                                           |                  |                        |                                  |        |
|                                     | Cannon AFE NM                              | PhJ Primary                            | OLMSTEAD, KENNETH J TSgt USAF AFSO <      | - Kerneth        | Clearboad              | kerneth.simetead.2@us.           | Graven |
| Raturn to classic ShanePoint        |                                            |                                        |                                           |                  |                        | almit                            |        |

2. Find the installation or Organization and SubOrganization closest to you by scrolling down the page. You can sort and filter the list as needed.

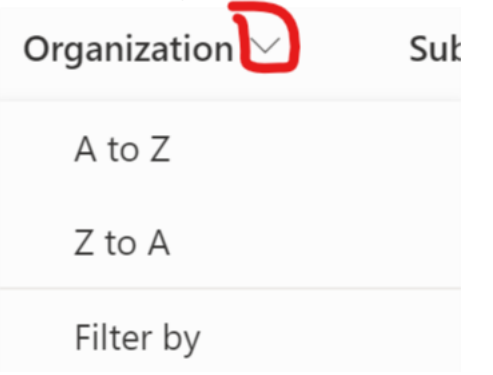

3. Copy the email of the practitioner listed for that location/ Organization Primary or alternate.

4. With these necessary pieces of information in hand, please proceed to the next page and follow the Registration Instructions.

- Your Supervisor's email address
- Your WPM's (Wing Process Manager) email address
- Your DoD ID number

## **Continuous Improvement Registration Instructions**

To access the Self Registration System go to HTTPS://USAF.OPUSWORKS.COM/USAF

1. Click the "REGISTER" Tab and then click the "Enter Your E-Mail Address

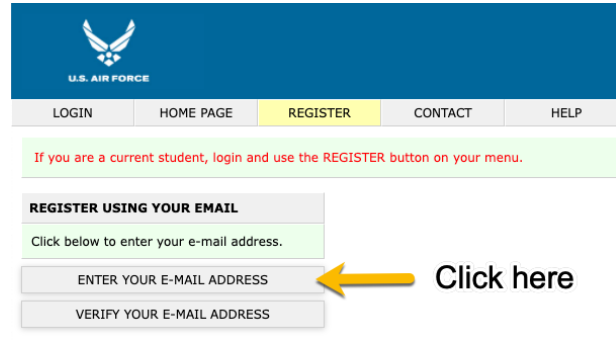

### button.

2. Enter your .mil or .edu email address, accept the license terms, and select, "SUBMIT EMAIL.

| EXTENSIONS / RESTRICTIONS                                                                                                    | REGISTER USING YOUR E-MAIL ADDRESS                                                                                                    |  |  |  |  |  |
|----------------------------------------------------------------------------------------------------|----------------------------------------------------------------------------------------------------|--|--|--|--|--|
| .AF.EDU<br>.AF.MIL<br>@AF.MIL<br>@UA.AF.MIL<br>@US.AF.MIL<br>@USAFA.EDU<br>.CTR@                                                                                                    | Enter your e-mail address Enter e-Mail<br>E-mail addresses may include A-Z 0-9 .0<br>I accept the License Agreement below. I am lawfully permitted to register.<br>SUBMIT EMAIL Click Submit                                                               |  |  |  |  |  |
| This portal is reserved solely for authorize<br>Registration e-mails must contain an exte<br>Unauthorized use of this portal is forbidde<br>One (1) registration per e-mail address.                                                                                                    | d registrants.<br>nsion listed above with no restrictions.<br>n under U.S. law. Violators will be prosecuted.                                                                                                    |  |  |  |  |  |
| LEARNER LICENSE AGREEMENT                                                                                                    | LEARNER LICENSE AGREEMENT                                                                                                    |  |  |  |  |  |
| YOU SHOULD CAREFULLY READ AND ACCEPT THE FOLLOWING TERMS AND CONDITIONS BEFORE USING YOUR 'LEARNER<br>LICENSE ID' TO ACCESS THIS e-LEARNING TRAINING PRODUCT. USING YOUR 'LEARNER ID' INDICATES YOUR ACCEPTANCE<br>OF THESE TERMS AND CONDITIONS. IF YOU DO NOT AGREE WITH THESE TERMS AND CONDITIONS, YOU SHOULD<br>PROMPTLY EXIT FROM THIS COURSE. |                                                                                                    |  |  |  |  |  |
| 1. GRANT OF LICENSE. In consideration of payment of the License Fee, which is part of the price you or your organization paid for this e-Learning Training Product, you, the Licensee, are granted a non-exclusive, non-transferable LICENSE to use the e-Learning Training Product to train yourself only.                                          |                                                                                                    |  |  |  |  |  |
| - YOU WILL BE THE ONLY PERSON USING THIS LEARNER LICENSE ID - NO SHARING!!!<br>- YOU WILL ONLY USE THIS LEARNER LICENSE ID FOR YOUR OWN TRAINING PURPOSES.                                                                                                    |                                                                                                    |  |  |  |  |  |
| If you want others, such as students in a class, to have access to the e-Learning Training Product, then you must assure that each person is properly licensed with their own, unique 'Learner License ID'.                                                                                                    |                                                                                                    |  |  |  |  |  |
| 2. OWNERSHIP OF THE e-LEARNING TRAIN<br>Products. The Licensor, owner of the e-Lea<br>rights in and to the e-Learning Training Pro                                                                                                    | NING PRODUCT. As the Licensee, you only own access to the e-Learning Training<br>rning Training Product, retains all title, copyright, trademark and other proprietary<br>oduct. This LICENSE is NOT a sale of the e-Learning Training Product or any copy |  |  |  |  |  |
| 3. A verification mail will b                                                                                                    | be sent to your supplied email address.                                                                                                    |  |  |  |  |  |

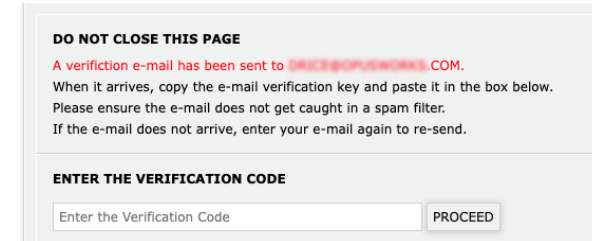

4. The verification email will contain a code to continue the registration process.

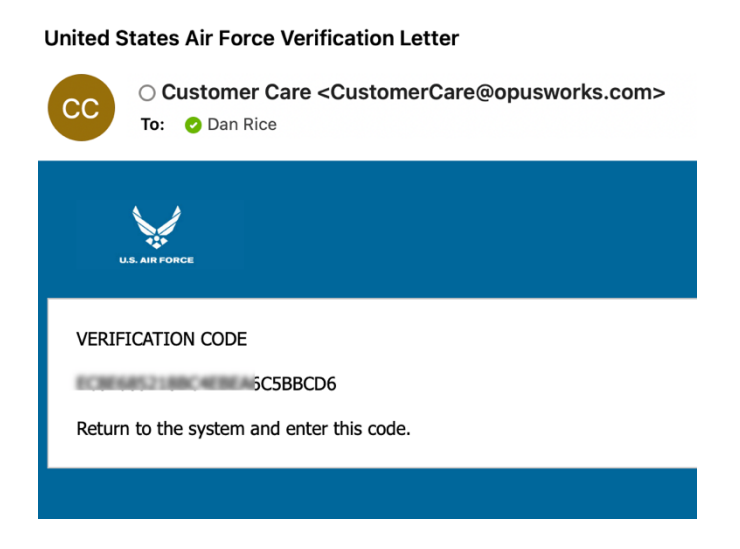

5. Paste the Code into the Registration page and then click Proceed.

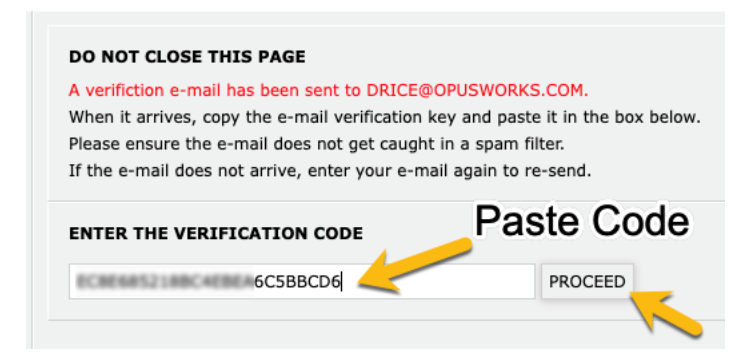

6. Enter the e-mail address used during registration and then select VERIFY E-MAIL button.

| Please enter the e-mail associated with this ver | rification.   |
|--------------------------------------------------|---------------|
| Enter your e-mail address                        | VERIFY E-MAIL |

7. Next, enter your first name, last name, and DOD ID number.

| ROGRESS                 |
|-------------------------|
| BBCD6                   |
| BELOW TO EDIT THAT DATA |
| Daniel Rice             |
| 1234567899              |
| Required                |
| Required                |
|                         |

LOCATION

8. Now, select your Installation Location from the provided list.

| REGISTRATION   | PROGRESS                   | CLICK ON YOUR     |
|----------------|----------------------------|-------------------|
| VERIFICATION   | iBBCD6                     | Alconbury         |
| E-MAIL         | .COM                       | Altus             |
| CLICK ANY LABE | EL BELOW TO EDIT THAT DATA | Andersen          |
| NAME           | Daniel Rice                | Arnold            |
| STUDENT ID     | 1234567899                 | Atlantic City Mun |
| LOCATION       | Required                   | Aviano            |
|                | Required                   | Bangor Intl       |
| JRGANIZATION   | Required                   | Barksdale         |
| RELATED DATA   | Required                   | Beale             |
|                |                            | Birmingham Shut   |
|                |                            | Boise Air Termina |
|                |                            | Bradley IAP       |
| C              | oloct                      | Buckley           |
| 3              |                            | Burlington        |
| 10             | cation <sup>4</sup>        | Cannon            |
| 20             | oution                     | Channel Islands   |
|                |                            | Charlotte Douglas |
|                |                            | Cheyenne Ang      |
|                |                            | Columbus          |
|                |                            | CP Murray         |
|                |                            | Creech            |
|                |                            | Croughton         |
|                |                            | Dane Co Regional  |
|                |                            | Davic-Monthan     |

9. Next, follow the choices presented to identify your command.

| REGISTRATION  | PROGRESS                   |
|---------------|----------------------------|
| VERIFICATION  | BBCD6                      |
| E-MAIL        | .COM                       |
| CLICK ANY LAB | EL BELOW TO EDIT THAT DATA |
| NAME          | Daniel Rice                |
| STUDENT ID    | 1234567899                 |
| LOCATION      | Dobbins                    |
| ORGANIZATION  | Required                   |
| RELATED DATA  | Required                   |

VERIFICATION BBCD6

E-MAIL .COM

CLICK ANY LABEL BELOW TO EDIT THAT DATA

| NAME         | Daniel Rice      |
|--------------|------------------|
| STUDENT ID   | 1234567899       |
| LOCATION     | Dobbins          |
| ORGANIZATION | MAJCOM           |
|              | B Level Required |
| RELATED DATA | Required         |

#### CLICK ON YOUR ORGANIZATION (LEVEL B)

Air Combat Command Air Education and Training Command Air Force Global Strike Command Air Force Material Command Air Force Reserve Command Air Force Space Command Air Force Special Operations Command Air Mobility Command Air National Guard Pacific Air Forces U.S. Air Forces in Europe and Air Forces Africa

### REGISTRATION PROGRESS

| VERIFICATION   | 5BBCD6                    |
|----------------|---------------------------|
| E-MAIL         | COM                       |
| CLICK ANY LABE | L BELOW TO EDIT THAT DATA |
| NAME           | Daniel Rice               |
| STUDENT ID     | 1234567899                |
| LOCATION       | Dobbins                   |
| ORGANIZATION   | MAJCOM                    |
|                | Air Combat Command        |
|                | C Level Required          |
| RELATED DATA   | Required                  |
|                |                           |

#### CLICK ON YOUR ORGANIZATION (LEVEL C)

1 Fighter Wing 20 Fighter Wing 23 Wing 319 Reconnaissance Wing 325 Fighter Wing 355 Fighter Wing 363 Intl/Surveil/Recon Wing 366 Fighter Wing 388 Fighter Wing 4 Fighter Wing 432 Wing 461 Air Control Wing 480 Intl/Surveil/Recon Wing 49 Wing 10. With your command selected, please enter the email addresses of your Process Manager and your Supervisor. (If you are a Cadet at the Air Force Academy, check the appropriate box.) Select the PROCEED button to continue.

| REGISTRATION PROGRESS                          |                                                        | RELATED DATA                     |                                                                       |
|------------------------------------------------|--------------------------------------------------------|----------------------------------|-----------------------------------------------------------------------|
| VERIFICATION<br>E-MAIL                         | iBBCD6<br>.COM                                         | PROCESS MANAGER                  | E-MAIL ADDRESS                                                        |
| NAME<br>STUDENT ID<br>LOCATION<br>ORGANIZATION | Daniel Rice<br>Dobbins<br>MAJCOM<br>Air Combat Command | Air Force Academy PROCEED En the | <ul> <li>ter requested information a<br/>en click Proceed.</li> </ul> |

11. Now that your data has been collected, select the CHOOSE A CLASS button to move on to class selection.

| VERIFICATION       | BBCD6                                  |
|--------------------|----------------------------------------|
| E-MAIL             | COM.                                   |
| CLICK ANY LABEL BE | LOW TO EDIT THAT DATA                  |
| NAME               | Daniel Rice                            |
| STUDENT ID         | 1234567899                             |
| LOCATION           | Dobbins                                |
| ORGANIZATION       | МАЈСОМ                                 |
|                    | Air Combat Command<br>355 Fighter Wing |
| PROCESS MANAGER    | XOSEPH CRACHING AF.MIL                 |
| SUPERVISOR         | DAVID HOODIEUS AF MIL                  |
| Air Force Academy  | ×                                      |
| сн                 | OOSE A CLASS                           |

12. Next, you will select a Training Class from those available on the menu. If you have been trained prior and would simply like access to all the Training Modules, select the, "Independent module completion" option.

| CLICK ON A CLASS TO ENROLL IN     |            |            |                                                                     |                      |                                       |                                                      |  |
|-----------------------------------|------------|------------|---------------------------------------------------------------------|----------------------|---------------------------------------|------------------------------------------------------|--|
| REGISTER WITHOUT CHOOSING A CLASS |            |            |                                                                     |                      |                                       |                                                      |  |
| KEY                               | TYPE       | AVAILABLE  | START DATE                                                          | END DATE             | CLASS                                 |                                                      |  |
| 5057                              |            | 01/01/2018 | PERPETUAL                                                           |                      | Independent Module Completion         |                                                      |  |
| 17511                             | Green Belt | 01/18/2022 | 02/15/2022                                                          | 05/21/2022           | Green Belt eLearning 046 (02/15/2021) | COME TO CLASS EVENTS                                 |  |
|                                   |            |            |                                                                     |                      |                                       | 02/15/2022<br>03/08/2022<br>03/29/2022<br>04/19/2022 |  |
| 17512                             | Green Belt | 01/20/2022 | 20/2022 02/17/2022 05/23/2022 Green Belt eLearning 047 (02/17/2021) | COME TO CLASS EVENTS |                                       |                                                      |  |
|                                   |            |            |                                                                     |                      |                                       | 02/17/2022<br>03/10/2022<br>03/31/2022<br>04/21/2022 |  |

13. Review all your class selection and then click on the, "COMPLETE REGISTRATION" button.

| FINAL STEP                                                                                                    |  |  |  |
|----------------------------------------------------------------------------------------------------|--|--|--|
| Registration Class<br>Green Belt eLearning 046 (02/15/2021)<br>Click here to change class.                                                                                                    |  |  |  |
| Is all your information correct?<br>This is your last opportunity to edit your information.<br>You will be logged in automatically upon registration.<br>You will receive an e-mail with your username and password.<br>Please update your password as soon as you enter at MENU / My Account. |  |  |  |
| Reserved solely for authorized U.S. Air Force personnel.<br>Unauthorized use of this portal is forbidden under U.S. law.<br>Are you sure you want register?                                                                                                    |  |  |  |
| Click to Complete Registration                                                                                                    |  |  |  |

14. Your registration is now complete. You will also receive an system generated email containing your User ID and Password for logging into the Learning Portal.

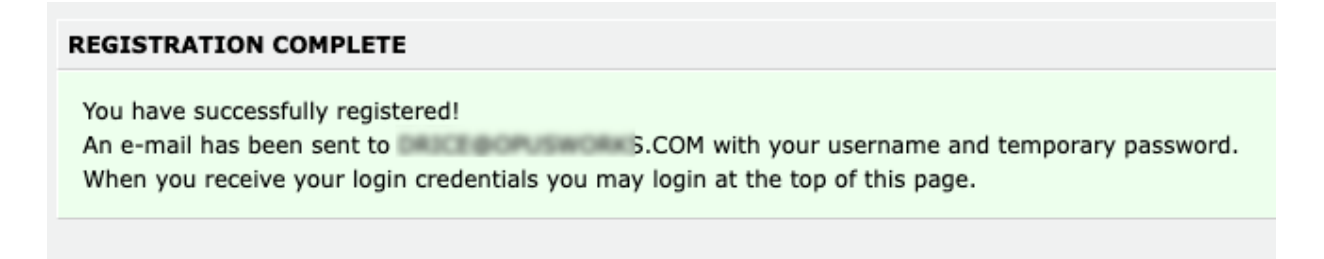

| Welcome to the Portal!                                                                        | 5    | ≪         | $\rightarrow$ |
|-----------------------------------------------------------------------------------------------|------|-----------|---------------|
| CC Customer Care <customercare@opusworks.com><br/>To: ⊘ Dan Rice</customercare@opusworks.com> | Toda | ay at 1:3 | 80 PM         |
| U.S. AIR FORCE                                                                                |      |           |               |
| Thank you for registering.                                                                    |      |           |               |
| You may access the portal by clicking below:                                                  |      |           |               |
| Mg://www.evempva.com                                                                          |      |           |               |
| If the link is not active, please copy and paste it into your browser.                        |      |           |               |
| Username: Password:                                                                           |      |           |               |
| Please update your password as soon as you login at MENU / MY ACCOUNT                         |      |           |               |

15. Return to <u>HTTPS://USAF.OPUSWORKS.COM</u> and log in as a Student using the provided Username and Password.

| U.S. AIR FOR   | CE                |          |         |      |
|----------------|-------------------|----------|---------|------|
| LOGIN          | HOME PAGE         | REGISTER | CONTACT | HELP |
| STUDENT LOG    | IN                |          |         |      |
| drice@opuswork | com               |          |         |      |
| •••••          |                   | t~ 🔌     |         |      |
| Remember me    | e on this device. |          |         |      |
| LOGIN          |                   |          |         |      |
| PASSWORD REM   | INDER             |          |         |      |

16. You may update your password by clicking on the menu icon and then "My Account."

| MAIN MENU                        |
|----------------------------------|
| LOGOUT                           |
| ANNOUNCEMENTS                    |
| CLASS                            |
| CLASSES                          |
| OVERVIEW OF CLASSES              |
| TRANSFER / WITHDRAW FROM CLASSES |
| EXAMS                            |
| TAKE AN EXAM                     |
| EXAM ARCHIVE                     |
| REGISTER                         |
| REGISTER FOR AVAILABLE CLASSES   |
| REGISTER USING KEY               |
| ACCOUNT                          |
|                                  |
| MY CERTIFICATES                  |
| MY BADGES                        |
| ASSISTANCE                       |
| SUPPORT                          |

| MY ACCOUNT !        | CHOOSE ORGANIZATION !                  | CHOOSE LOCATION !              | EXTENDED INFORMATION                |
|---------------------|----------------------------------------|--------------------------------|-------------------------------------|
| MY ACCOUNT          |                                        |                                |                                     |
| An exclamation mark | (!) denotes a required field. All requ | uired fields must be completed | to view learning menus.             |
| ACCOUNT INFORM      | ATION                                  |                                | E-MAIL ADDRESSES                    |
| USERNAME            | DRICE COPUSWORKS.COM                   |                                | PROCESS MANAGER ! AF.MIL            |
| PASSWORD !          | •••••                                  |                                | SUPERVISOR ! AF.MIL                 |
| LANGUAGE            | English 🛟                              |                                |                                     |
| LAST NAME !         | Rice                                   |                                | STUDENT CATEGORY                    |
| FIRST NAME !        | Daniel                                 |                                | AIR FORCE ACADEMY                   |
| MIDDLE NAME         |                                        |                                |                                     |
| ADDRESS             |                                        |                                | ORGANIZATION AND LOCATION           |
| CITY                |                                        |                                | ORGANZATION HAF/SAF / Other / AF/A5 |
| STATE/PROVINCE      | \$                                     |                                | LOCATION DODDITS                    |
| COUNTRY             | United States \$                       |                                |                                     |
| ZIP CODE            |                                        |                                |                                     |
| TELEPHONE           |                                        |                                |                                     |
| CARRIER             | Do not send mobile text messages       | s to me 🗘                      |                                     |
| E-MAIL ADDRESS      | DRICE@OPUSWORKS.COM                    |                                |                                     |
| MESSAGE TYPE        | Do not send messages to me \$          |                                |                                     |
| MESSAGE TIMING      | Every 15 minutes 🛟                     |                                |                                     |